# Κοινότητα e- Counselling

«Πρόγραμμα επιμόρφωσης και κατάρτισης στη Συμβουλευτική μέσω διαδικτύου»

# ΑΚΑΔΗΜΙΑ ΠΟΛΙΤΩΝ

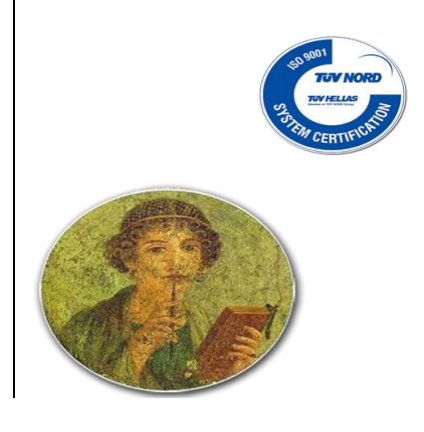

# [E-COUNSELLING- ΠΛΑΤΦΟΡΜΑ ΤΗΛΕΚΠΑΙΔΕΥΣΗΣ]

# Εγχειρίδιο εκπαιδευόμενου

Η κοινότητα Διαδικτυακής Συμβουλευτικής είναι ένας χώρος που κατασκευάστηκε για τη δημιουργία και τη χρήση ελεύθερου υλικού μαθήσεως και δραστηριοτήτων γύρω από τη συμβουλευτική και κυρίως τη διαδικτυακή συμβουλευτική. Είναι ένας πολυδιάστατος κοινωνικός οργανισμός αφιερωμένος στη μάθηση, στη διδασκαλία και στην έρευνα. Έχει σχεδιαστεί με τέτοιο τρόπο ώστε να επιτρέπει την ηλεκτρονική μάθηση και την επικοινωνία ανάμεσα σε εκπαιδευτές και εκπαιδευόμενους σε πραγματικό χρόνο, ενώ παράλληλα συμπληρώνει και εμπλουτίζει την συμβατική διδασκαλία, μέσω ενός περιβάλλοντος σύγχρονης και ασύγχρονης τηλεκπαίδευσης. Ειδικότερα, επιτρέπει στον εκπαιδευτή την ηλεκτρονική οργάνωση, αποθήκευση και παρουσίαση του εκπαιδευτικού υλικού και παρέχει στον εκπαιδευόμενο ένα εναλλακτικό κανάλι εξατομικευμένης μάθησης ανεξάρτητο από χωροχρονικές δεσμεύσεις.

Ημερομηνία: Απρίλιος 2011

Επικοινωνία: academy@aigaion.org

## Πίνακας περιεχομένων

| Εισαγωγή                              |    |
|---------------------------------------|----|
|                                       |    |
| Εγγραφή στην πλατφόρμα                | 6  |
| Δημιουργία Λογαριασμού Εκπαιδευόμενου | 6  |
| Σύνδεση χρήστη/Αποσύνδεση             | 7  |
| Αλλαγή προφίλ                         | 8  |
| Αναζήτηση                             |    |
| Πλοήγηση στην Αρχική Σελίδα           | 10 |
|                                       |    |
| Ηλεκτρονικό μάθημα                    | 14 |
| Ανακοινώσεις                          | 15 |
| Περιοχή συζητήσεων                    | 15 |
| Τηλεσυνεργασία                        |    |

#### 1. ΕΙΣΑΓΩΓΗ

Η πλατφόρμα ηλεκτρονικής μάθησης (τηλεκπαίδευσης) που θα χρησιμοποιηθεί για την υποστήριξη των σεμιναρίων και των εκπαιδευομένων σε αυτά είναι το pbworks. Το pbwork είναι σχεδιασμένο να βοηθάει εκπαιδευτικούς να δημιουργούν μαθήματα για εξ αποστάσεως εκπαίδευση με δυνατότητα πλούσιας αλληλεπίδρασης. Ο ανοικτός του κώδικας και ο αρθρωτός του σχεδιασμός σημαίνει ότι ο καθένας μπορεί να του προσδώσει επιπλέον λειτουργικότητα. Η εκπαίδευση είναι καθαρά μαθητοκεντρική αφού οι εκπαιδευόμενοι πρέπει να κατασκευάσουν γνώση μόνοι τους και ο εκπαιδευτής απλά συντονίζει την διαδικασία.

Συνοπτικά μπορούμε να αναφέρουμε μερικά βασικά χαρακτηριστικά – δυνατότητες που προσφέρει το pbworks και οι οποίες εμπίπτουν στις βασικές λειτουργίες μιας πλατφόρμας ηλεκτρονικής μάθησης που παρουσιάστηκαν στην προηγούμενη ενότητα. Το σύστημα λοιπόν:

- υποστηρίζει τη δημιουργία ασύγχρονων βημάτων συζήτησης (discussion forums) για την επικοινωνία των εκπαιδευομένων και του εκπαιδευτή
- υποστηρίζει «δωμάτια συζητήσεων» (chat rooms) για συζήτηση σε πραγματικό χρόνο (σύγχρονη επικοινωνία) και ανταλλαγή απόψεων. Η σύγχρονη επικοινωνία μπορεί να εμπλουτιστεί με επιπλέον εξωτερικές εφαρμογές βιντεοσυσκέψεων (videoconference) για σύγχρονη επικοινωνία με εικόνα και ήχο σε πραγματικό χρόνο, καθώς και την χρήση υπηρεσιών Video on Demand και ψηφιακής μετάδοσης εικόνας και ήχου (video και audio streaming). Οι υπηρεσίες αυτές υποστηρίζουν την εκπομπή ζωντανού προγράμματος, το οποίο ψηφιοποιείται και μεταδίδεται μέσω του διαδικτύου σε πραγματικό χρόνο
- υποστηρίζει την δυνατότητα για διαμερισμό αρχείων και εφαρμογών (application sharing) ανάμεσα σε εκπαιδευτές και εκπαιδευόμενους. Οι εφαρμογές αυτές μπορεί να έχουν την μορφή παρουσιάσεων, αρχείων κειμένου, είτε και την μορφή πολυμεσικού υλικού.

- υποστηρίζει προσωπικούς χώρους αποθήκευσης πληροφοριών και εκπαιδευτικού περιεχομένου ανά εκπαιδευόμενο
- υποστηρίζει την δυνατότητα αποθήκευσης του εκπαιδευτικού υλικού του μαθήματος, για την επεξεργασία του εκτός της σύνδεσης του διαδικτύου
- υποστηρίζει λειτουργίες ημερολόγιου και πίνακα ανακοινώσεων με τις προθεσμίες και τα άλλα σημαντικά γεγονότα που αφορούν τους εκπαιδευόμενους
- υποστηρίζει λειτουργίες παρακολούθησης της πρόοδο των μαθητών και της συμμετοχής τους στην εκπαιδευτική διαδικασία και παράλληλα επιτρέπει την παρουσίαση αυτών των πληροφοριών τόσο στον εκπαιδευόμενο όσο και στον εκπαιδευτή
- υποστηρίζει την εύκολη δημιουργία διαδραστικών δοκιμασιών αυτοαξιολόγησης
- υποστηρίζει την δημιουργία κοινοτήτων μάθησης και ομάδων
   εκπαιδευομένων

Η πλατφόρμα pbworks επιτρέπει τον διαχωρισμό των χρηστών της πλατφόρμας στους διακριτούς ρόλους των εκπαιδευομένων, των εκπαιδευτών και του διαχειριστή της πλατφόρμας. Κάθε διακριτός ρόλος έχει διαφορετικά δικαιώματα πρόσβασης και επιτελεί διαφορετικές λειτουργίες για την ολοκλήρωση της εκπαιδευτικής διαδικασίας.

Συνοπτικά τα πλεονεκτήματα της πλατφόρμας ηλεκτρονικής μάθησης που θα χρησιμοποιηθεί για την ολοκλήρωση των σεμιναρίων που θα προσφέρει η Ακαδημία Πολιτών για τους εκπαιδευόμενους μέσω του διαδικτύου είναι τα εξής:

- Η ανάπτυξη ικανότητας πρόσβασης σε μαθησιακό υλικό από απόσταση
   και η δυνατότητα κατανόησής του
- Η προσφορά ενός ευχάριστου και φιλικού «μαθητοκεντρικού» περιβάλλοντος μάθησης που σέβεται τις ιδιαιτερότητες και προτιμήσεις των εκπαιδευομένων, συμβάλει στην υποκίνηση τους στην εκπαιδευτική

διαδικασία, και προσφέρει τεχνική υποστήριξη, για να μην αποτελέσει η χρήση της τεχνολογίας εμπόδιο στην εκπαιδευτική διαδικασία

- Η ενίσχυση της αυτονόμησης και της προσωπικότητας του εκπαιδευόμενου τόσο σε επίπεδο επικοινωνίας όσο και σε επίπεδο ανάπτυξης τεχνικών και μεθόδων μάθησης
- Η προώθηση μίας νέας μορφής ηλεκτρονικής επικοινωνίας εκπαιδευτή
   και εκπαιδευόμενων μέσω της απελευθέρωσης από τα φυσικά όρια της
   τάξης
- Η δυνατότητα παρακολούθησης και αξιολόγησης της προσωπικής προόδου
   κάθε εκπαιδευόμενου
- Δυνατότητα σύγχρονης και ασύγχρονης επικοινωνίας και συνεργασίας
   μεταξύ των εκπαιδευομένων, δημιουργία ομάδων και προώθηση των
   δεξιοτήτων που σχετίζονται με την οργάνωση και την λειτουργία σε ομάδες
- Άμεση διασύνδεση και χρήση εξωτερικών ηλεκτρονικών πηγών πληροφόρησης (wikis, ηλεκτρονικές βιβλιοθήκες, μεγάλες βάσεις δεδομένων με πολυμεσικό υλικό
- Η εξοικείωση του εκπαιδευόμενου με τη χρήση των νέων τεχνολογιών και βελτίωση της αυτοεκτίμησής του

Η πρόσβαση στην πλατφόρμα απαιτεί απλά τη χρήση προσωπικών υπολογιστών (σταθεροί ή φορητοί), έναν οικείο φυλλομετρητή ιστού (Internet Explorer, Firefox, Safari, Opera) και τη σύνδεση στο διαδίκτυο. Παράλληλα για την χρήση του εκπαιδευτικού περιεχομένου θα χρησιμοποιηθούν οι εφαρμογές γραφείου (Microsoft office, η συμβατό), που υπάρχουν σε κάθε υπολογιστή.

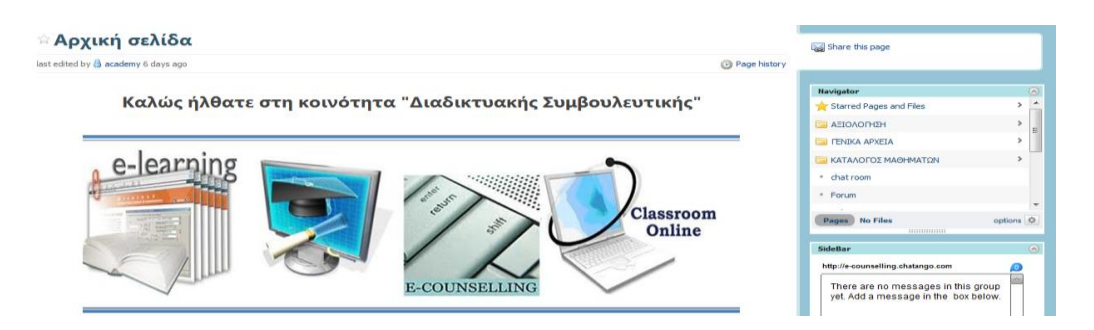

Το παρόν εγχειρίδιο αποτελεί ένα χρήσιμο οδηγό για τον εγγεγραμμένο χρήστη –εκπαιδευόμενο, όπου παρουσιάζονται αναλυτικά οι λειτουργίες της πλατφόρμας. Πιο συγκεκριμένα, περιγράφονται οι διαδικασίες εγγραφής και οι δυνατότητες συμμετοχής στα διαδικτυακά μαθήματα (συμμετοχή σε μαθήματα, πρόσβαση στο εκπαιδευτικό υλικό, ενημέρωση, επικοινωνία κλπ).

#### 2. ΕΓΓΡΑΦΗ ΣΤΗΝ ΠΛΑΤΦΟΡΜΑ

Η είσοδος σας στην πλατφόρμα με την ιδιότητα του εκπαιδευόμενου θα σας επιτρέψει να αξιοποιήσετε όλες τις δυνατότητες. Μερικά μαθήματα ενδέχεται να είναι κλειστά, όπου σας εγγράφει ο εκπαιδευτής της ενότητας. Για να γίνει αυτό θα πρέπει να αποκτήσετε ένα λογαριασμό εκπαιδευόμενου.

#### Δημιουργία Λογαριασμού Εκπαιδευόμενου

Για να αποκτήσετε λογαριασμό εκπαιδευόμενου στην πλατφόρμα θα πρέπει να ακολουθήσετε τα παρακάτω βήματα:

Το σύστημα θα σας στείλει ένα ενημερωτικό e-mail, στη διεύθυνση ηλεκτρονικού ταχυδρομείου που έχετε δηλώσει, στο οποίο θα σας προσκαλεί να γίνετε χρήστης της κοινότητας. Πατώντας το link "Join the workspace ecounselling", θα σας ανοίξει ένα παράθυρο, όπου θα πατήσετε τον κωδικό σας και θα εισέλθετε στην πλατφόρμα.

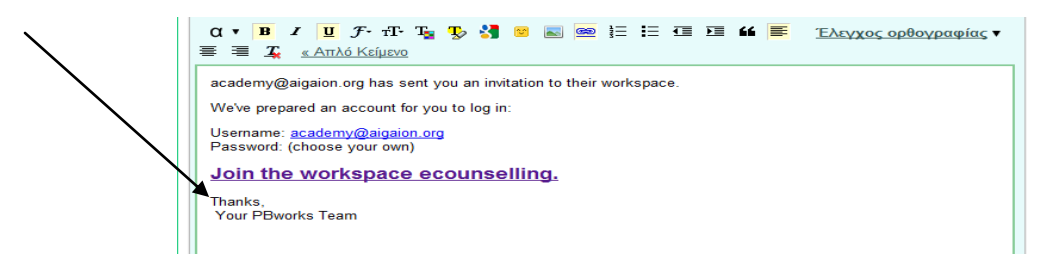

Το επιθυμητό όνομα χρήστη (username) και το συνθηματικό (password). Πρόκειται για το username & password με το οποίο θα σας αναγνωρίζει το σύστημα. (Προσοχή: τόσο για το username, όσο και για το password προτείνεται η χρήση Λατινικών Χαρακτήρων και να μην περιέχουν ειδικούς χαρακτήρες, παρά μόνο αριθμούς ή/και γράμματα). Το e-mail σας είναι ήδη καταχωρημένο, αρκεί να επιλέξετε μόνο password.

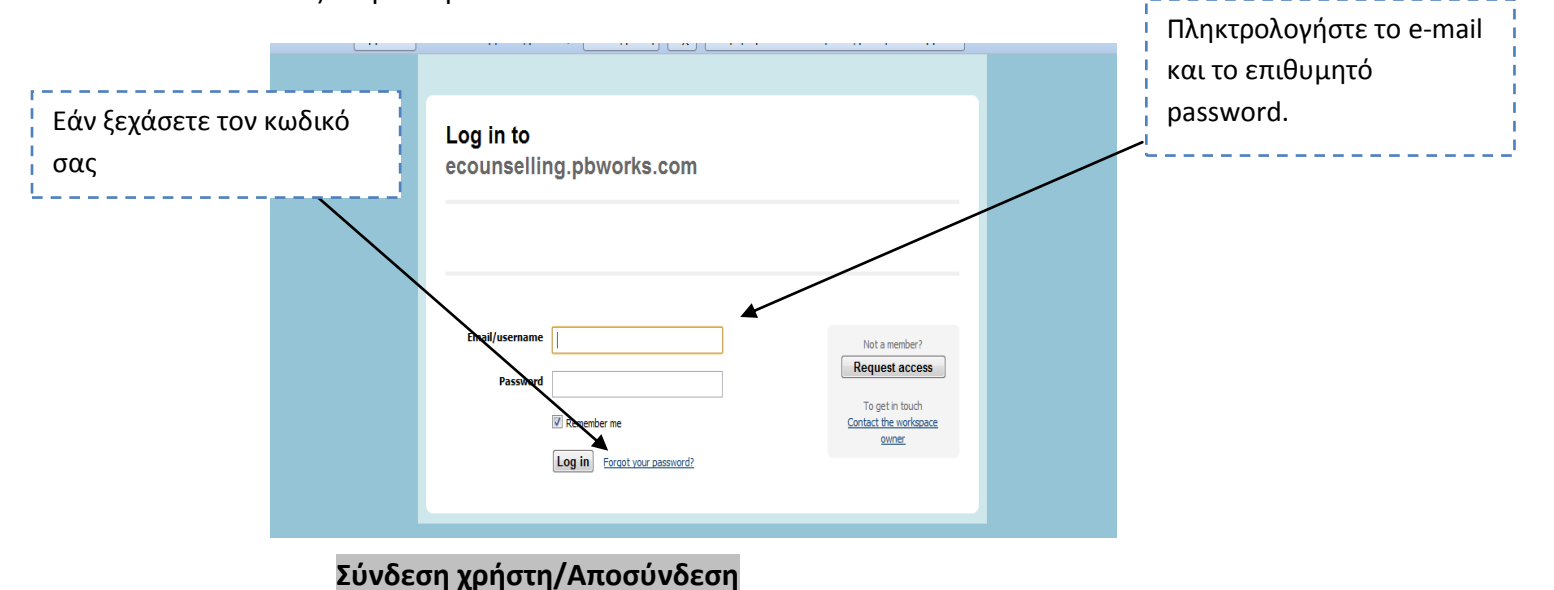

Εφόσον αποκτήσετε λογαριασμό εκπαιδευόμενου, θα πρέπει κάθε φορά που επισκέπτεστε την πλατφόρμα να πληκτρολογείτε το Όνομα χρήστη (username) και το προσωπικό σας συνθηματικό (password). Για να βγείτε από την πλατφόρμα πατάτε το log out πάνω δεξιά.

Η πλατφόρμα βρίσκεται στην εξής ιστοσελίδα: ecounselling.pbworks.com. Υπάρχει περίπτωση κατά την είσοδο σας να εμφανιστεί ένα παράθυρο με ερώτηση ασφαλείας. Κάνετε κλικ στο Όχι και συνεχίζετε.

| My PBworks Workspaces ~ ecounselling |                                                                                                    | academy account log out he | lp 🔺 |
|--------------------------------------|----------------------------------------------------------------------------------------------------|----------------------------|------|
| 🛃 Wiki 🔄 Pages & Files               |                                                                                                    |                            | ].   |
| VIEW                                 | Προειδοποίηση ασφάλειας                                                                                                    |                            |      |
| Aρχική σελίδα                        | θέλετε να προβάλλετε μόνο το περιεχόμενο της ιστοσελίδας που<br>παραδόθηκε με ασφάλεια:                                                                                                    | 🕁 Share this page          |      |
| Καλώς ήλθατε στη κοινό               | Αυτή η στοσείδα περιλαβάνια περιεχώμενο που δεν παροδάξητε μέσω<br>αφοβίδειο δύνδασης ΗΤΤΕ, το οποίο μιπροί να δέσει σε κύθωνο την<br>αφοβίδεια δίης της ιστοσείδας.<br>Απτομέρειες<br>Να. Da | Navigator ©                |      |
|                                      |                                                                                                    |                            |      |

Σε περίπτωση που ξεχάσετε το συνθηματικό σας, δίνεται η δυνατότητα ανάκτησης του κωδικού σας, πατώντας την εντολή «Forgot my password». Οι οδηγίες θα σας σταλούν στο e-mail που έχετε δηλώσει.

#### Αλλαγή του προφίλ

Με την είσοδο σας στην πλατφόρμα θα βρεθείτε στο προσωπικό σας χαρτοφυλάκιο, όπου μπορείτε να ρυθμίσετε τις πληροφορίες του προφίλ σας και να οργανώσετε το χώρο σας.

Στο πλαίσιο που ανοίγει, έχετε τρεις επιλογές: Home, Profile και E-mail.

|                                              |                                                                                                    |                                                                                                    | academy@aigaion.org · Log out<br>PBWORKS                                                                                                    |
|----------------------------------------------|----------------------------------------------------------------------------------------------------|----------------------------------------------------------------------------------------------------|----------------------------------------------------------------------------------------------------|
| created or can access. You<br>Settings page. | can't leave workspaces th                                                                                                    | nat you have creater                                                                                                    | d, but you can delete workspaces                                                                                                    |
|                                              | Last Changed                                                                                                    | Notifications                                                                                                    |                                                                                                    |
| 1 view, last was 1 hr ago                    | 10 hrs ago                                                                                                    |                                                                                                    | 🛃 Leave this workspace                                                                                                    |
|                                              |                                                                                                    |                                                                                                    |                                                                                                    |
|                                              |                                                                                                    | Join a v                                                                                                    | workspace                                                                                                    |
| •                                            |                                                                                                    | Enter the r                                                                                                    | name of the workspace                                                                                                    |
| iy: you might get two emails in a            | a given hour about two differe                                                                                                    | ent Submit                                                                                                    |                                                                                                    |
|                                              |                                                                                                    |                                                                                                    |                                                                                                    |
|                                              | reated or can access. You<br>Settings page.<br>1 view, last was 1 hr ago<br>Ininister other spaces: edito<br>y: you might get two emails in a | rreated or can access. You can't leave workspaces th<br>Settings page.<br>Last Changed<br>1 view, last was 1 hr ago 10 hrs ago<br>Ininister other spaces: editor access or lower<br>y: you might get two emails in a given hour about two differ | Image: Construction of the space of the space of the |

Στην επιλογή **Home,** ο εκπαιδευόμενος βλέπει όλα τα workspaces, στα οποία είναι εγγεγραμμένος. Πατώντας στο ecounselling.pbworks.com εισέρχεται στην αρχική σελίδα της πλατφόρμας.

| ly PBworks                                                                                                |                                                    |                                        |                                                  | PBWOR                          |
|----------------------------------------------------------------------------------------------------|----------------------------------------------------|----------------------------------------|--------------------------------------------------|--------------------------------|
| Home Profile Ema                                                                                          | il                                                 |                                        |                                                  |                                |
|                                                                                                    |                                                    |                                        |                                                  |                                |
| y Workspaces<br>st of all the workspaces that you hav<br>no longer need from the workspace                | e created or can access. You<br>a's Settings page. | can't leave workspaces                 | that you have created                            | d, but you can delete workspac |
| y Workspaces<br>st of all the workspaces that you hav<br>i no longer need from the workspace<br>Workspace | e created or can access. You<br>a's Settings page. | can't leave workspaces<br>Last Changed | that you have creater<br>Enable<br>Notifications | d, but you can delete workspac |

Στην επιλογή **Profile**, ο εκπαιδευόμενος μπορεί αν αλλάξει τα προσωπικά σας στοιχεία, όπως, το όνομα χρήστη, το συνθηματικό σας, τη διεύθυνσή e-mail ή

τον αριθμό μητρώου σας κλπ. Για να αλλάξετε τα παραπάνω στοιχεία πληκτρολογείστε στα αντίστοιχα πεδία τα καινούρια στοιχεία.

| Basic Information     |                                                                                                | ;;                               |
|-----------------------|------------------------------------------------------------------------------------------------|----------------------------------|
| Name                  | academy                                                                                        | ΠΡΟΣΟΧΗ: Παρακαλούμε να          |
| Primary Email Address | academy@aigaion.org Change this                                                                | πληκτρολογείτε ονόματα που να    |
|                       | Let registered users see my email address<br>Your email is always hidden from anonymous users. | δείχνουν την ταυτότητα σας. Για  |
| Location              | Attiki                                                                                         | παράδειγμα, όταν κάποιος         |
| Website               |                                                                                                | ονομάζεται Παπαδάκης Γεώργιος,   |
|                       | e.g. http://PBworks.com                                                                        | είναι προτιμότερο να νίνει χρήση |
| AIA                   |                                                                                                | του εξάς ονόματος:               |
| Yahoo!                |                                                                                                | του εςης ονοματος.               |
| MSN Messenger         |                                                                                                | George_Papadakis                 |
| ICQ                   |                                                                                                | L                                |
| Skype                 |                                                                                                |                                  |
|                       | Save                                                                                           |                                  |
| Profile Picture       |                                                                                                |                                  |
|                       | • _ • _                                                                                        |                                  |
|                       | O Upload your own picture                                                                      |                                  |
|                       | Επιλογή αρχείου Δεν έχει εένα αρχείο                                                           |                                  |

Στην επιλογή **Email**, ο χρήστης μπορεί να εισάγει και δεύτερο e-mail, ενώ ταυτόχρονα μπορεί να αλλάξει κωδικό πρόσβασης. Πληκτρολογεί το παλιό και το νέο συνθηματικό και στη συνέχεια κάνει κλικ στο κουμπί με την ένδειξη «Submit».

| My PBworks<br>Home Profile Email                                           |                                        | <mark>8</mark> academy@aig<br>P                                  | palon.org - Log out |
|----------------------------------------------------------------------------|----------------------------------------|------------------------------------------------------------------|---------------------|
| Your email addresses<br>imail addresses that you have associated with this | account.                               |                                                                  |                     |
| Email address                                                              | Added                                  | Primary address                                                  |                     |
| academy@aigaion.org                                                        | 3 wks                                  | ۲                                                                |                     |
| Add another of your e-m                                                    | ails<br>ou provide before it is added. | Change your passv                                                | word                |
| Add this e-mail to my account                                              |                                        | Please enter your current password here<br>sure it's really you. | just to be          |

Στα παραπάνω μενού μπορείτε να εισέλθετε και όταν είστε στην πλατφόρμα πατώντας πάνω δεξιά το μενού «account». Αφού έχετε ρυθμίσει τα προσωπικά σας στοιχεία, μπορείτε να πλοηγηθείτε στην πλατφόρμα και τις δυνατότητες που σας παρέχει.

### Αναζήτηση

Κάνοντας κλικ στον σύνδεσμο «Search this workplace» πάνω δεξιά, μπορείτε να εκτελέσετε μια αναζήτηση στα μαθήματα της πλατφόρμας με βάση τον τίτλο του μαθήματος, τυχόν λέξεις κλειδιά, τον εκπαιδευτή ή τον κωδικό του μαθήματος. Σημειώστε ότι η αναζήτηση θα γίνει μόνο στα μαθήματα στα οποία επιτρέπεται η πρόσβαση. Αναζήτηση μπορείτε να εκτελέσετε από οποιοδήποτε σημείο στο οποίο βρίσκεστε.

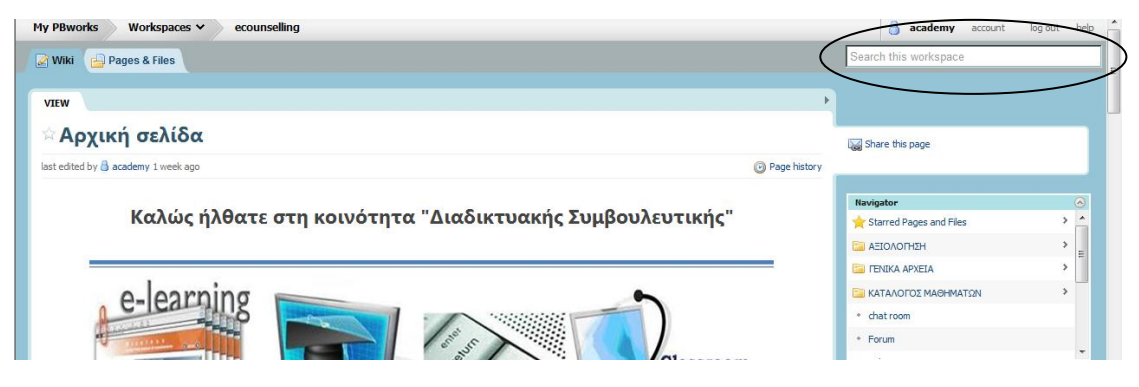

### Πλοήγηση στην Αρχική Σελίδα

Η Αρχική Σελίδα σας δίνει τη δυνατότητα να δείτε όλες τις επιλογές σας. Πάνω αριστερά υπάρχουν οι επιλογές Wiki και Pages & Files. Το Wiki ουσιαστικά είναι η Αρχική σελίδα, ενώ το Pages & Files σας ανοίγει όλα τα αρχεία που υπάρχουν στην πλατφόρμα.

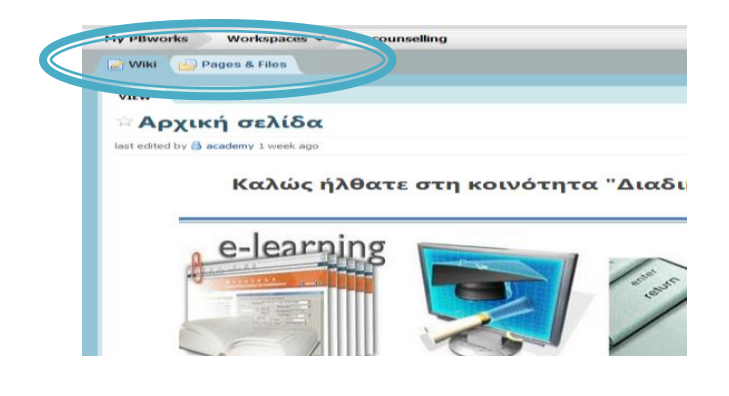

#### **Το μενού Pages & Files**

Στην αριστερή στήλη μπορούμε να δούμε όλους τους φακέλους και τα αρχεία που υπάρχουν. Εάν ο χρήστης θέλει να δει μόνο τις σελίδες τότε πατάει στο all pages, εάν θέλει όλους τους φακέλους στο all files κ.ο.κ. Πατώντας σε οποιοδήποτε φάκελο ανοίγουν στη δεξιά στήλη τα περιεχόμενα του. Αν για παράδειγμα πατήσετε Κατάλογος μαθημάτων, θα σας εμφανίσει όλες τις θεματικές ενότητες. Το μενού αυτό δεν θα το χρησιμοποιήσετε πολύ, γιατί όλα τα αρχεία υπάρχουν σε links στην αντίστοιχη ενότητα. Κάθε φορά για να επιστρέψετε στην αρχική σελίδα/πατάτε στο wiki που υπάρχει πάνω αριστερά.

| My PBworks Workspaces 🗸 | ecounselling                  | 🔒 academy                         |
|-------------------------|-------------------------------|-----------------------------------|
| 📝 Wiki 🔒 Pages & Files  | Q-Search this worksp          |                                   |
| O New ▼ Upload les      |                               |                                   |
| Pages & Files           | Pages & Files                 |                                   |
| All Pages               | ✓ Delete Move                 | <b>Q_</b> =S                      |
|                         | Name Name                     | Last changed 🔺                    |
| All Files               |                               | 03/10/2011 2:05 pm                |
| 🍛 Unfiled Items         |                               | 03/10/2011 2:06 pm                |
| FOLDERS                 | Forum                         | 03/12/2011 4:00 pm<br>by academy  |
| ι 🖾 ΑΞΙΟΛΟΓΗΣΗ          | 4 chat room                   | 03/12/2011 6:49 pm<br>by academy  |
|                         |                               | 03/14/2011 3:53 pm                |
| ΚΑΤΑΛΟΓΟΣ ΜΑΘΗΜΑ        | 11                            | 03/20/2011 7:23 pm<br>by academy  |
|                         | SideBar                       | 03/21/2011 4:38 pm<br>by academy  |
|                         | 🔄 📄 Συχνές ερωτήσεις          | 03/31/2011 12:20 pm<br>by academy |
|                         | 📄 🗎 Αρχική σελίδα             | 03/31/2011 12:32 pm<br>by academy |
|                         | 📄 🖹 Καθηγητές                 | 04/07/2011 1:10 am<br>by academy  |
|                         | 📄 🗎 Πρόγραμμα σπουδών         | 04/07/2011 1:11 am<br>by academy  |
|                         | 🔲 🗎 Διαδικτυακή Συμβουλευτική | 04/07/2011 2:20 am                |

Επίσης, στην Αρχική σελίδα δίνονται κάποιες βασικές πληροφορίες για τη συμβουλευτική και την πλατφόρμα, ενώ παρατίθενται ο κατάλογος μαθημάτων, οι επιλογές συζήτησης και τα στοιχεία επικοινωνίας.

| παρακάτω παρουσιαζονται σλες ο<br>ω μεταφερθείτε στην κάθε ενότη<br>συνοπτική περιγραφή στο Πρόγρα<br>Αρχές Συμβουλευτικής | οι ενοτητές του προγραμματός, επις οποι<br>τος. Οι ενότητες είναι κλειδωμένες και θα<br>μμα σπουδών.<br><u>Ecouristicular</u><br><u>Ausfastruor</u> , Juuβουλατική | ς να συμμετεχετι υποχρίτοιτκαι κανοντο<br>γίνουν προσβάσμες κατά την έναρξη του<br>Προσωποικτηρική Συμβούλευτική<br>Συμβούλευτική Πινθούχε | ς κωκ στους συνοεισμους μπορετιτ<br>ς, Οιστόσο, μπορείτε να δείτε μία<br>Κατογκόλματική Συμβαιλιευτική | Πατώντας στο σχετικό link σας<br>παραπέμπει στο ηλεκτρονικό<br>→ μάθημα. |
|----------------------------------------------------------------------------------------------------|----------------------------------------------------------------------------------------------------|----------------------------------------------------------------------------------------------------|----------------------------------------------------------------------------------------------------|--------------------------------------------------------------------------|
| Διαπολιτισμική Συμβουλευτική                                                                                               | χολική Συμβουλευτική                                                                                                    | Περιβολλοντική Συμβουλευτική                                                                                                    |                                                                                                    | Κάποια δεν είναι προσβάσιμα<br>ακόμη.                                    |
| Συμβουλευτική Οργανισμών                                                                                                   | Εργατικό Δίκαιο-Διαχείριση Κρίσεων                                                                                                    |                                                                                                    | MCH (224                                                                                               | Θα ανοίξουν την περίοδο που<br>θα υλοποιηθεί η θεματική                  |

| Δωμάτιο Συζητήσεων                                                                                                | Erun.                                                                                                    | <ul> <li>Πατώντας στο σχετικό link σας</li> <li>παραπέμπει στα δωμάτια συζητήσεων.</li> <li>Εδώ υπάρχει ένα ερωτηματολόγιο αξιολόγησης, που καλείστε να</li> </ul> |
|----------------------------------------------------------------------------------------------------|----------------------------------------------------------------------------------------------------|----------------------------------------------------------------------------------------------------|
| Αξιολόγηση προγράμματ<br>Μετά το πέρας των μαθημάτω<br>ποιοτικότερου περιβάλλοντος<br>Κάντε κλικ εδώ να συμπληρώα | τ <b>ος</b><br>ων, παρακαλούμε ενισχύστε την προσπάθεια μας για την βελτίωση των υπηρεσιών μας και την δημιουργία ενός<br>μάθησης, συμπληρώνοντας το online ερωτηματολόγιο αξιολόγησης του προγράμματος.<br><u>τετε το ερωτηματολόγιο</u> | προγράμματος.                                                                                                    |
| Επικοινωνία                                                                                                    |                                                                                                    | Στοιχεία επικοινωνίας                                                                                                    |
| Ταχυδρομική Διεύθυνση                                                                                             | Γραφείο της Εταιρείας "Ακαδημία των Πολιτών" Σαπφούς 3, 81100 Μυτιλήνη (1ος Όροφος)                                                                                                    | • • • • • • • • • • • • • • • • • • • •                                                                                                    |
| Τηλέφωνο επικοινωνίας                                                                                             | 22510-54739 / 36520                                                                                                    |                                                                                                    |
| Αριθμός Φαξ                                                                                                    | 2118000593                                                                                                    |                                                                                                    |
| Ηλεκτρονική διεύθυνση                                                                                             | academy@aigaion.org                                                                                                    |                                                                                                    |

Εικ.9 Κατάλογος μαθημάτων

Εξίσου σημαντικό στην Αρχική σελίδα είναι η στήλη, που βρίσκεται στη δεξιά πλευρά, η οποία περιέχει το Navigator, το sidebar, τα Γρήγορα Links και οι συνδεδεμένοι χρήστες.

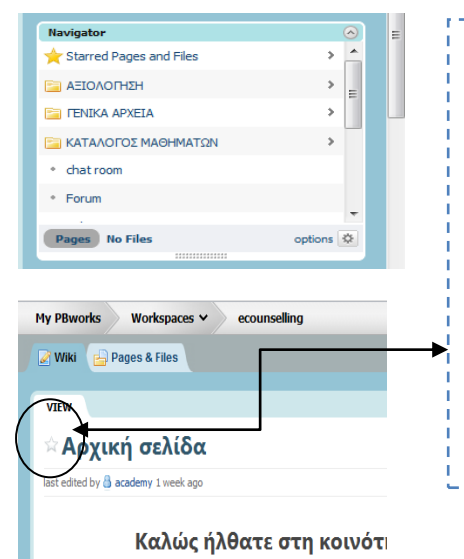

Στο πεδίο Navigator παρουσιάζονται συνοπτικά όλοι οι φάκελοι και τα αρχεία που υπάρχουν στην ιστοσελίδα. Λειτουργεί σαν χάρτης της πλατφόρμας.

<u>Σημαντικό:</u> Το link Starred Pages & Files περιέχει όλες τις σελίδες που θεωρείτε σημαντικές. Σε κάθε σελίδα περιέχει δίπλα ένα άσπρο αστεράκι, αν πατήσετε πάνω μετατρέπεται σε κίτρινο και εμφανίζεται στο μενού αυτόματα και μπορείτε να έχετε γρήγορη πρόσβαση.

Στο sidebar υπάρχει ένα chat room, όπου μπορείτε να αφήνετε μηνύματα και απορίες.

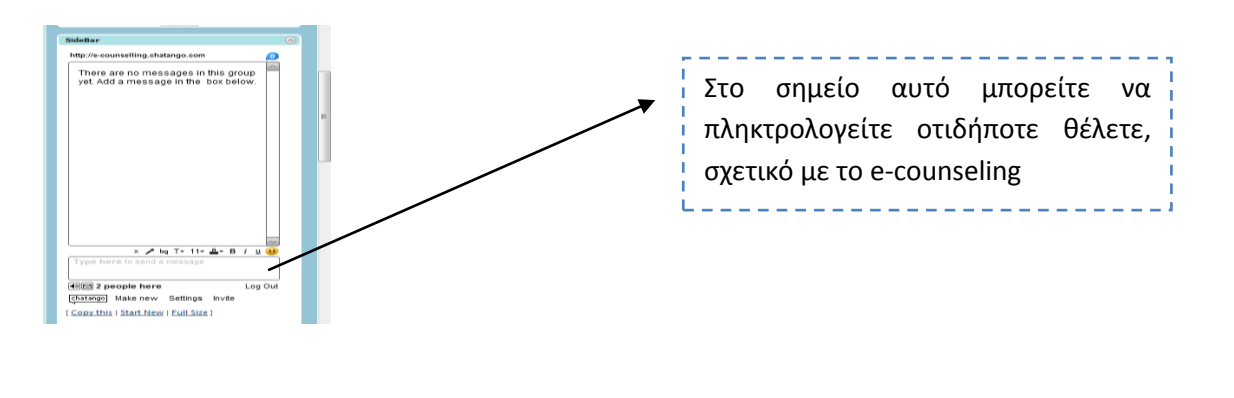

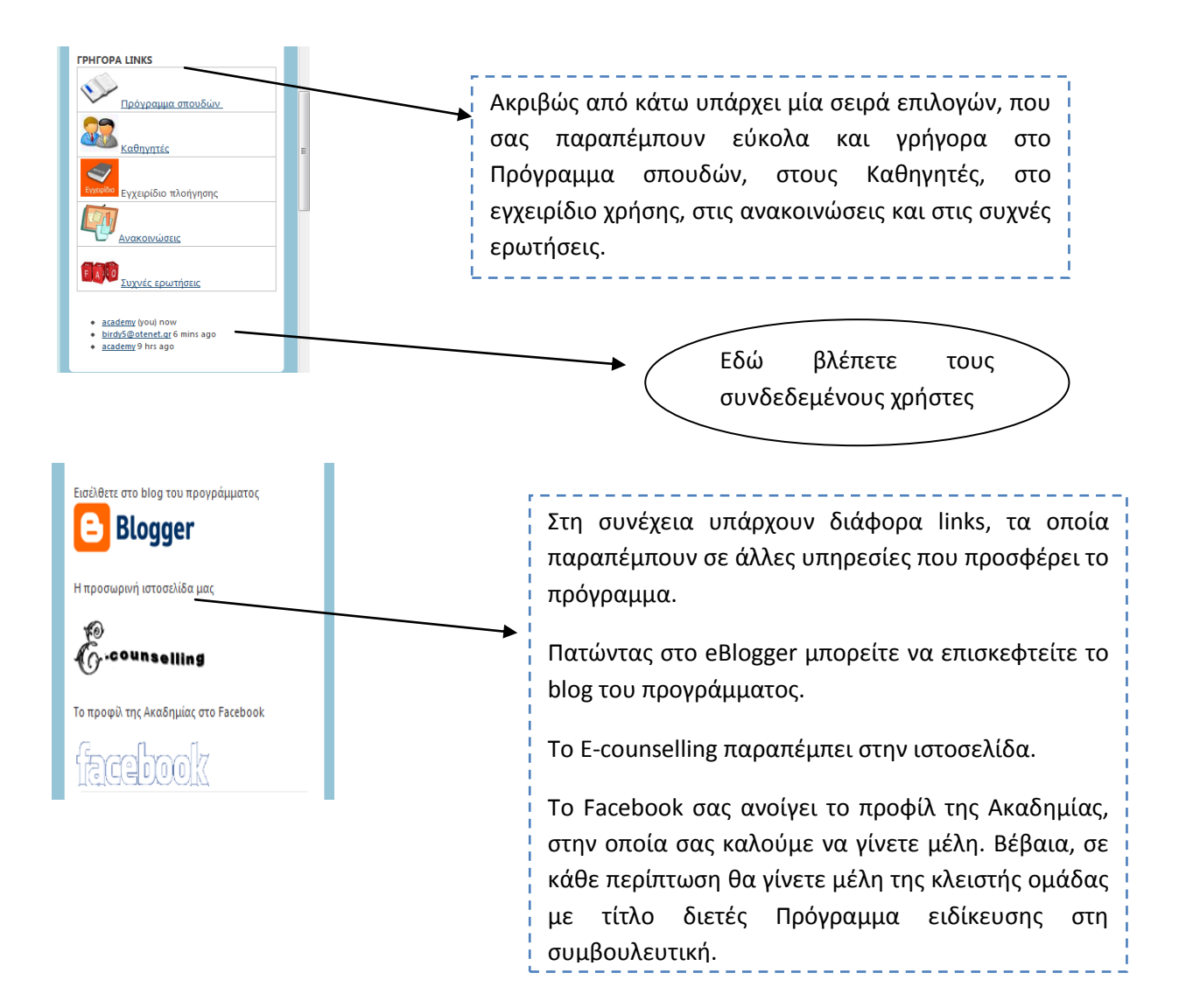

#### ΗΛΕΚΤΡΟΝΙΚΟ ΜΑΘΗΜΑ

Στην Αρχική σελίδα υπάρχουν οι θεματικές ενότητες, οι οποίες παραπέμπουν στο εκπαιδευτικό υλικό. Τα μαθήματα είναι οργανωμένα σε υποενότητες. Κάθε υποενότητα περιέχει εκπαιδευτικό υλικό, ασκήσεις και σχετικό video, όπου θα εξηγεί ο εκπαιδευτής την κάθε υποενότητα. Ας δούμε για παράδειγμα την ενότητα Διαδικτυακή Συμβουλευτική.

- Επιλέγετε από την Αρχική σελίδα, στο μενού κατάλογος μαθημάτων το link
   με τίτλο Διαδικτυακή Συμβουλευτική.
- Εμφανίζεται η σελίδα της ενότητας, η οποία περιέχει:
  - Σύντομη περιγραφή Ενότητας
  - Χρονοδιάγραμμα Ενότητας
  - Υποχρεώσεις εκπαιδευόμενων
  - Περιγραφή υποενοτήτων

Κάντε κλικ στο όνομα της θεματικής υποενότητας που επιθυμείτε για να εισέλθετε στα περιεχόμενα της. Κάθε υποενότητα έχει υπερσύνδεσμο, ο οποίος οδηγεί σε νέα σελίδα με το αντίστοιχο υλικό. Υπερσυνδέσμους μπορείτε να εντοπίσετε και καθώς διαβάζετε κάποιες υποενότητες. Μπορείτε να βρείτε διαθέσιμα κείμενα, σημειώσεις, παρουσιάσεις, βιβλία, εικόνες, διαγράμματα, κλπ που αφορούν το μάθημα.

| μα.                                  |                                                                                                    |
|--------------------------------------|----------------------------------------------------------------------------------------------------|
| ΠΕΡΙΓΡΑΦΗ ΥΠΟΕΝΟΤΗΤ                  | QN                                                                                                    |
| ENOTHTA: Διαδικτυακή Σομβοι          | ∽<br>λευτική                                                                                                    |
| <u>Υποενότητα 1η</u> : ΕΙΣΑΓΩΓΗ ΣΤΙΣ | ΒΑΣΙΚΕΣ ΕΝΙΝΟΙΕΣ                                                                                                   |
| Η υποενότητα αυτή επικεντρώ          | νεται στην εννοιολογική αποσαφήνιση του όρου e-συμβουλευτική, την συνοπτική παρουσίαση της διαδικασίας             |
| της ηλεκτρονικής συμβουλευτικ        | ιής παρέμβασης και των διαφόρων μορφών της. Παράλληλα, γίνεται μία θεωρητική ανασκόπηση στα κυριότερα ρεύματα      |
| και προσεγγίσεις, που επηρέασ        | ιαν άμεσα και έμμεσα την εξέλιξη της συμβουλευτικής διαδικασίας.                                                   |
| <u>Υποενότητα 2η</u> : MONTEΛΑ ΕΦ/   | 4ΡΜΟΓΗΣ E-COUNSELLING. ΚΑΛΕΣ ΠΡΑΚΤΙΚΕΣ                                                                             |
| Γίνεται αναφορά στο ποιες είν        | αι οι εφαρμογές και οι μέθοδοι υλοποίησης της και τα διάφορα προγράμματα που μπορούν να χρησιμοποιηθούν. Χρήση     |
| παραδειγμάτων από την Ελλά           | ιδα και το εξωτερικό.                                                                                              |
| <u>Υποενότητα 3η</u> : ΣΥΓΚΡΙΣΗ ΠΑΡ, | 4ΔΟΣΙΑΚΗΣ & ΔΙΑΔΙΚΤΥΑΚΗΣ ΣΥΜΒΟΥΛΕΥΤΙΚΗΣ                                                                            |
| Παρουσιάζονται τα επιχειρήμα         | τα υπέρ και κατά της χρήσης της, ενώ μέσα από τη σύγκριση παραδοσιακής και διαδικτυακής συμβουλευτικής γίνεται μία |
| προσπάθεια βαθύτερης κατανι          | όησης.                                                                                                    |

Θα παρατηρήσετε ότι στην πλατφόρμα υπάρχουν και διαθέσιμα ολόκληρα βιβλία. Για να διαβάσετε το βιβλίο μπορείτε να πατήσετε τα <u>βελάκια</u> ή να το προβάλετε σε ολόκληρη την οθόνη, <u>πατώντας το αντίστοιχο κουμπί</u>.

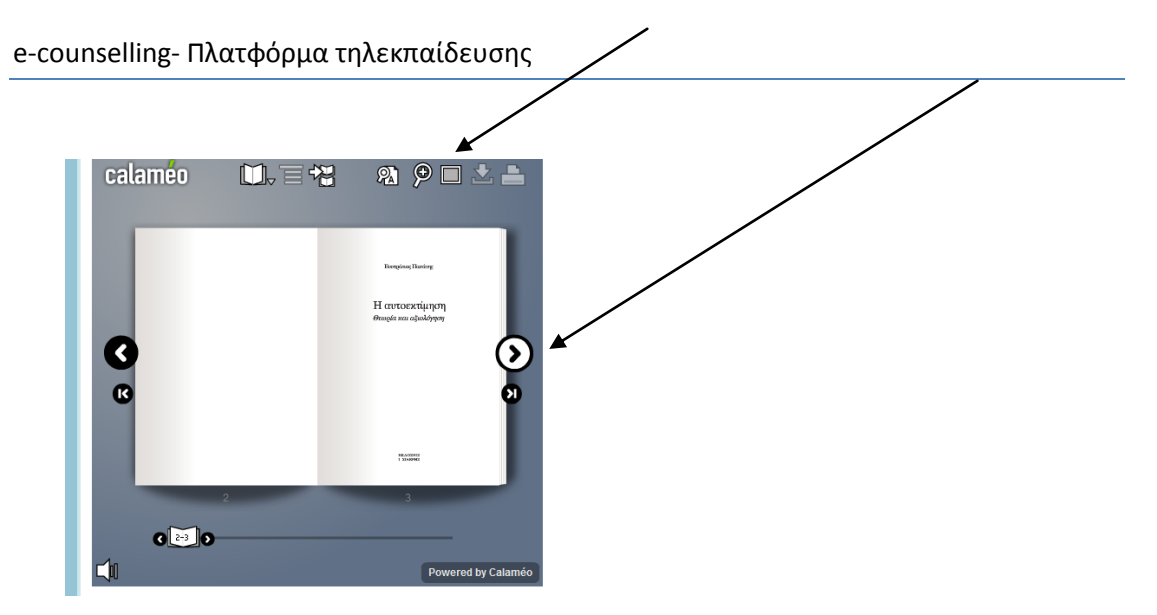

Εκτός από το εκπαιδευτικό υλικό σε μορφή κειμένου, ο εκπαιδευτής πρόκειται να ανεβάσει οπτικοακουστικό εκπαιδευτικό, κυρίως αρχεία βίντεο (τύπου mpeg, avi κ.λπ.), που αφορούν το μάθημα. Για να δείτε λοιπόν το οπτικοακουστικό εκπαιδευτικό υλικό, κάντε κλικ στο όνομα του αρχείου ή του συνδέσμου βίντεο που θέλετε να παρακολουθήσετε.

#### Ανακοινώσεις

Το μενού Ανακοινώσεις επιτρέπει την ενημέρωση των εγγεγραμμένων χρηστών σε θέματα που αφορούν το συγκεκριμένο μάθημα. Παράλληλα επιτρέπει στους υπεύθυνους εκπαιδευτές του μαθήματος να στέλνουν τις ανακοινώσεις με ηλεκτρονικό ταχυδρομείο, στους Εκπαιδευόμενους που είναι εγγεγραμμένοι στο μάθημα. Βασική προϋπόθεση για να λαμβάνετε τα ενημερωτικά μηνύματα είναι να έχετε ορίσει σωστή διεύθυνση email στο προφίλ σας.

### Περιοχή συζητήσεων

Η περιοχή συζητήσεων είναι το σημείο αλληλεπίδρασης εκπαιδευτή – εκπαιδευόμενου. Η πλατφόρμα παρέχει τη δυνατότητα δημιουργίας περιοχών συζητήσεων επιτρέποντας τη συμμετοχή σε όλους τους εγγεγραμμένους στο μάθημα χρήστες (εκπαιδευτές και εκπαιδευόμενους). Επιπλέον μπορείτε να δείτε την τελευταία προσθήκη σε κάθε θέμα συζητήσεων, το πλήθος των θεμάτων συζητήσεων και των αριθμό των μηνυμάτων.

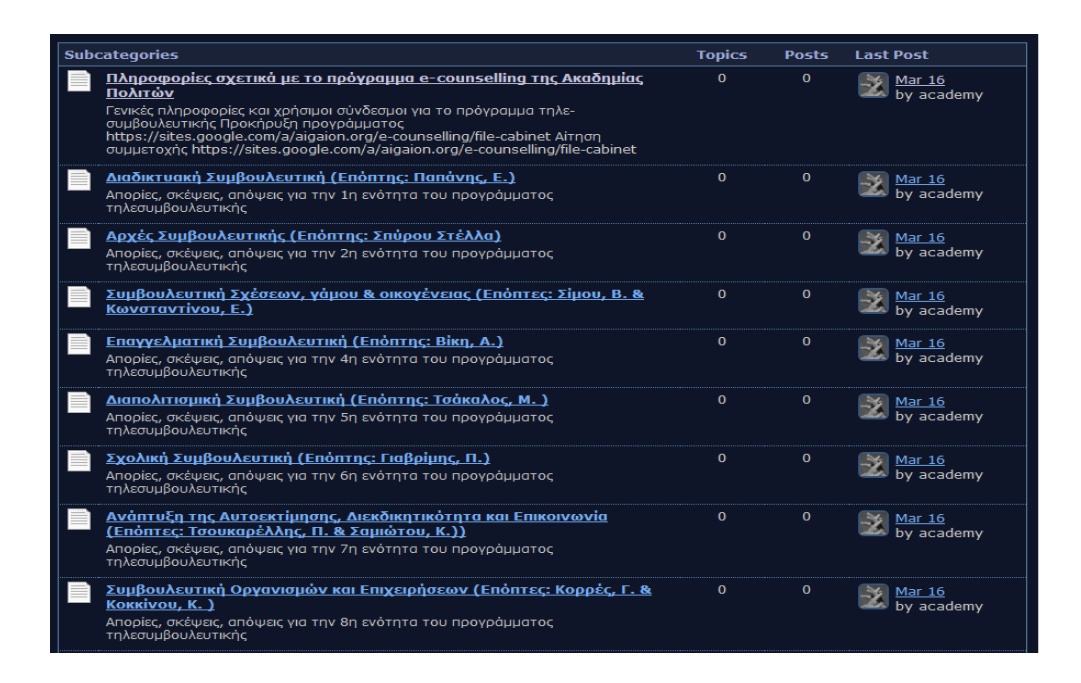

Στο σημείο αυτό θα πρέπει να κάνετε login, εισάγοντας e-mail και password.

| <u>e-counselling forum</u>                     |                               | Refresh Perm | ink Login Register |
|------------------------------------------------|-------------------------------|--------------|--------------------|
| Login                                          |                               |              |                    |
| Email:                                         | Example: johnsmith@domain.com |              |                    |
| Password:                                      |                               |              |                    |
| Forgot your password?                          |                               |              |                    |
| Register                                       |                               |              |                    |
| If you are not a member, you can register now. |                               |              |                    |
|                                                |                               |              |                    |
| Free Embeddable Category powered by Nabble     |                               |              |                    |
|                                                |                               |              |                    |

Αφού κάνετε login μπορείτε να δείτε τα θέματα συζήτησης και να συμμετέχετε στις θεματικές ενότητες που περιέχει. Για να διαβάσετε τα μηνύματα σε ένα θέμα, κάντε κλικ στο όνομα του θέματος. Με αυτό τον τρόπο θα δείτε τα περιεχόμενα του θέματος. Τα μηνύματα διαβάζονται από πάνω προς τα κάτω δηλαδή τα πιο πρόσφατα είναι στο κάτω μέρος της σελίδας. Σε αυτό το στάδιο υπάρχουν ορισμένες επιλογές. Για να στείλετε απάντηση επιλέξτε τον σύνδεσμο "Reply".

| e-courseming forum                                                              | Kentesni Permannik L |
|---------------------------------------------------------------------------------|----------------------|
| Reply – Πληροφορίες σχετικά με το πρόγραμμα e-counselling της Ακαδημίας Πολιτών | i .                  |
| Your Name                                                                       | i .                  |
|                                                                                 |                      |
| Subject                                                                         |                      |
| Re: Πληροφορίες σχετικά με το πρόγραμμα e-counselling της Ακαδ                  |                      |
| Message                                                                         |                      |
|                                                                                 |                      |
|                                                                                 |                      |
|                                                                                 |                      |
|                                                                                 |                      |
|                                                                                 |                      |
|                                                                                 |                      |
|                                                                                 |                      |
|                                                                                 |                      |
| Since you are not a registered user, we must check that you are a human.        |                      |
| NYN 299 -                                                                       |                      |
| Change code image                                                               |                      |
| Post Message Preview Message or <u>Cancel</u>                                   |                      |
|                                                                                 |                      |

Πληκτρολογήστε το όνομα & το μήνυμά σας μέσα στο πλαίσιο κειμένου, συμπληρώστε το code image και κατόπιν κάντε κλικ στο "Post Message" για να στείλετε το μήνυμα σας ή Cancel για να ακυρώσετε την αποστολή.

Αν θέλετε να ξεκινήσετε μια καινούρια συζήτηση, τότε κάντε κλικ στο σύνδεσμο "Topics View" και έπειτα στο "New Topic". Πληκτρολογήστε το θέμα συζήτησης και το μήνυμα στα αντίστοιχα πλαίσια κειμένου.

#### Τηλεσυνεργασία

Οι εκπαιδευόμενοι έχουν τη δυνατότητα ανταλλαγής μηνυμάτων κειμένου (chat) με όσους χρήστες είναι εγγεγραμμένοι στο μάθημα. Οφείλουν να πληκτρολογήσουν ένα όνομα στα αγγλικά και να συνομιλήσουν.

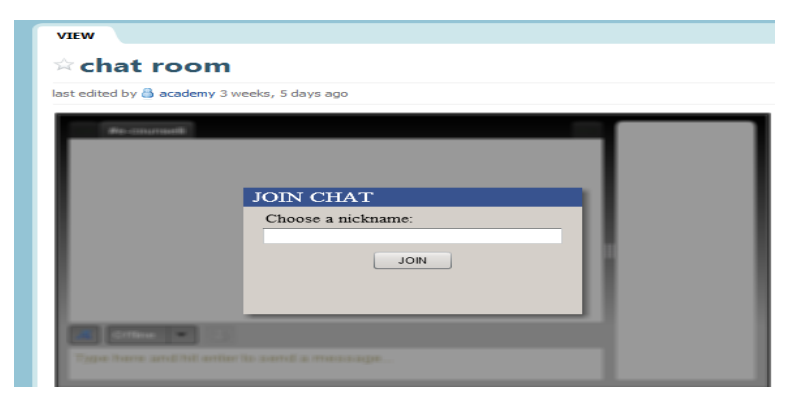

Εκτός από το chat room και το forum, υπάρχει η δυνατότητα οι εκπαιδευόμενοι να πληκτρολογήσουν οποιαδήποτε απορία και σκέψη στο πλαίσιο που υπάρχει στο κάτω μέρος κάθε σελίδας. Ωστόσο, είναι προτιμότερο να γίνονται οι συνομιλίες στα παραπάνω.

| Comments (0)  |                                                              |                                                                                  |             |
|---------------|--------------------------------------------------------------|----------------------------------------------------------------------------------|-------------|
| Add a comment | t                                                            |                                                                                  |             |
|               |                                                              |                                                                                  |             |
| Add comment   | t                                                            |                                                                                  | 0/2000      |
|               |                                                              |                                                                                  | PDF version |
| PBWORKS       | PBworks Release #550 / Help<br>Terms of use / Privacy policy | About this workspace<br>Contact the owner / RSS feed / This workspace is private |             |